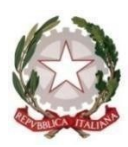

### Tribunale di Lecce

# <u>COME (MODALITÀ TELEMATICA)</u>

Coloro che desiderano iscriversi devono fare specifica richiesta al Tribunale nella circoscrizione di residenza (ai sensi dell'art. 15, co. 2, delle disp. att. del c.p.c., **nessuno può essere iscritto presso altro Tribunale**).

### ELENCO MATERIE DI SPECIALIZZAZIONE PREVISTE DALLA LEGGE PER L'ALBO DEI CONSULENTI TECNICI D'UFFICIO:

- AGRICOLA

- ASSICURATIVA
- BANCARIA
- COMMERCIALE
- INDUSTRIALE
- MEDICO-CHIRURGICA
- NEUROPSICHIATRIA INFANTILE
- PSICOLOGIA DELL'Età EVOLUTIVA
- PSICOLOGIA GIURIDICA O FORENSE

# <u>ELENCO MATERIE DI SPECIALIZZAZIONE PREVISTE DALLA LEGGE PER L'ALBO DEI PERITI:</u>

- ANALISI E COMPARAZIONE DELLA GRAFIA
- BALISTICA
- CHIMICA
- CONTABILITÀ
- INFORTUNISTICA DEL TRAFFICO E DELLA CIRCOLAZIONE STRADALE
- INGEGNERIA E RELATIVE SPECIALITÀ
- MEDICINA LEGALE
- PSICHIATRIA
- INTERPRETARIATO E TRADUZIONE

Di seguito si riporta la nuova modalità telematica – con PCT- dell'iscrizione all'Albo dei Consulenti Tecnici d'Ufficio /Periti attivata presso il Tribunale di Lecce.

I soggetti interessati all'iscrizione presso l'Albo dei Consulenti Tecnici d'Ufficio (settore civile) e dei Periti d'ufficio (settore penale) del distretto della Corte di Appello di Lecce dovranno inoltrare la domanda <u>unicamente</u> IN MODALITÁ TELEMATICA.

Per far ciò è necessario che l'interessato sia in possesso di:
 \*FIRMA DIGITALE
 \*PEC
 \*ISCRIZIONE AL ReGINDE (Registro Generale degli Indirizzi Elettronici)

Le modalità per l'iscrizione a REGINDE, indispensabile per l'invio e la ricezione a mezzo PCT, sono reperibili al seguente link:

Portale dei Servizi Telematici del Ministero della Giustizia | Dettaglio schede pratiche per utente

La procedura indicata nel *link* summenzionato richiede, una volta entrato nel portale, l'inserimento del documento di nomina del Giudice, in formato pdf munito della firma digitale. Tuttavia, nella fattispecie, trattandosi di una richiesta di iscrizione all'Albo - che precede l'eventuale nomina - si suggerisce di allegare un file con un contenuto analogo a quello di seguito riportato:

"II/La Sottoscritto/a...... richiede l'iscrizione al Reginde in qualità di Professionista regolarmente iscritto all'Albo professionale tenuto da..... con numero ....., in quanto interessato all'iscrizione all'Albo dei Consulenti Tecnici d'Ufficio della Corte d'Appello di Lecce "

 La domanda deve essere corredata dal pagamento di una marca da bollo di € 16,00, nonché di una da € 27,00, per diritti forfettizzati di notifica. Entrambi i pagamenti DEVONO essere effettuati necessariamente per via telematica.

Il procedimento da seguire per effettuare il pagamento telematico dei diritti suddetti è il seguente:

Portale Servizi Telematici. Pagamenti pagoPA (giustizia.it)

In seguito all'accoglimento della domanda, la Segreteria di Presidenza provvederà a richiedere l'attestazione di avvenuto pagamento di € 168,00, su c/c postale n. 8003, intestato all'Agenzia delle Entrate – Centro Operativo Pescara – Tasse Concessioni Governative. Tale tassa di iscrizione è dovuta *una tantum*, per ciascun Albo per il quale la domanda è stata accolta.

**3)** La procedura di inoltro della richiesta può essere dunque completata a mezzo di un software (anche scaricabile gratuitamente sul proprio PC):

#### download SLpct

| Bisognerà innanzitutto censire il soggetto quale mittente della "busta t                                                                                                    | telematica".                              |
|----------------------------------------------------------------------------------------------------|-------------------------------------------|
| Image: Instantial of the second instantiane of the second instantiane of the second insecond instantinstantiane of the second instantiane of th | Accedi                                    |
| 🖷 🔎 Scrivi qui per eseguire la ricerca 🛛 O 🖽 🕋 🧱 🖪 🔞 💽 🌍 🐙 🕺 🖉 🖉                                                                                                    | ^ ঢ়ৄ ↔) <sup>11:52</sup><br>20/01/2022 ₽ |

Selezionare successivamente, quale Ufficio di destinazione della "busta", la cancelleria della Volontaria Giurisdizione del Tribunale di Lecce, nominando nell'apposito campo "iscrizione albo CTU" (FACOLTATIVO) e selezionando in Atti: "fase introduttiva – ricorso".

| Calibri (Corpo) | Codice fiscale del mittente RSLMTT86M31I119V ~                                                                                                    |                                                                                                    |                                                                                                    |                                                                                                    | ,O Trova ~                                              | Æ        |             |            |        |  |
|-----------------|----------------------------------------------------------------------------------------------------|----------------------------------------------------------------------------------------------------|----------------------------------------------------------------------------------------------------|----------------------------------------------------------------------------------------------------|---------------------------------------------------------|----------|-------------|------------|--------|--|
|                 | Cartella                                                                                                    | suddivisione automatica per anno e data v                                                                                                    |                                                                                                    |                                                                                                    |                                                         |          | Sostituisci | Editor     | Editor |  |
| Appunti 15      | Nome busta                                                                                                    | scrizione albo ctu                                                                                                    |                                                                                                    | 🔄 Apr                                                                                                    | ri                                                      | St-pet   |             | 5 Modifica | Editor |  |
|                 | Registro Volontaria Gi                                                                                                    | istro Volontaria Giurisdizione ~                                                                                                    |                                                                                                    |                                                                                                    |                                                         |          |             |            |        |  |
|                 | Ruolo GENERALE I                                                                                                    | EGLI AFFARI DI VOLONTARIA GIURISDIZIONE                                                                                                    |                                                                                                    |                                                                                                    |                                                         |          |             |            |        |  |
|                 |                                                                                                    |                                                                                                    |                                                                                                    |                                                                                                    |                                                         |          |             |            |        |  |
|                 | Giado PRINO                                                                                                    | *                                                                                                    |                                                                                                    |                                                                                                    |                                                         | <b>1</b> |             |            |        |  |
|                 | Tipo Parte Attore - Appel                                                                                                    | llante - Ricorrente                                                                                                    | <ul> <li>Tipo Atto</li> </ul>                                                                                                    | Ricorso                                                                                                    | ~                                                       |          |             |            |        |  |
|                 | Atti                                                                                                    |                                                                                                    |                                                                                                    |                                                                                                    | 64                                                      |          |             |            |        |  |
|                 | Free later to the Discourse                                                                                                    | (Discourse)                                                                                                    |                                                                                                    |                                                                                                    |                                                         |          | A           |            |        |  |
|                 | Fase Introduttiva - Ricorso -                                                                                                    | (Ricorso)<br>al ruolo di un ricorso Misure Prote                                                                                                    | ttive - (RicorsoMis                                                                                                    | ureProtettive)                                                                                                    |                                                         |          | ^           |            |        |  |
|                 | Fase Introduttiva - Ricorso -<br>Fase Introduttiva - Iscrizione<br>Fase Introduttiva - Compare                                                                                                    | (Ricorso)<br>al ruolo di un ricorso Misure Prote<br>di costituzione - (CostituzioneSer                                                                                                    | ettive - (RicorsoMis                                                                                                    | ureProtettive)                                                                                                    |                                                         |          | ^           |            |        |  |
|                 | Fase Introduttiva - Ricorso -<br>Fase Introduttiva - Iscrizione<br>Fase Introduttiva - Comparsa<br>Atto di costituzione nuovo av                                                                                                    | (Ricorso)<br>al ruolo di un ricorso Misure Prote<br>al di costituzione - (CostituzioneSer<br>vocato - (AttoCostituzioneNuovoA                                                                                                    | attive - (RicorsoMis<br>mplice)<br>vvocato)                                                                                                    | ureProtettive)                                                                                                    |                                                         |          | ^           |            |        |  |
|                 | Fase Introduttiva - Ricorso -<br>Fase Introduttiva - Iscrizione<br>Fase Introduttiva - Comparsa<br>Atto di costituzione nuovo av<br>Fase Introduttiva - Atto di rico                                                                                                    | (Ricorso)<br>al ruolo di un ricorso Misure Prote<br>i di costituzione - (CostituzioneSer<br>vocato - (AttoCostituzioneNuovoA<br>orso per eredita' e successioni - (S                                                                                                    | attive - (RicorsoMis<br>mplice)<br>vvocato)<br>Successioni)                                                                                                    | ureProtettive)                                                                                                    |                                                         |          | ۵           |            |        |  |
|                 | Fase Introduttiva - Ricorso -<br>Fase Introduttiva - Iscrizione<br>Fase Introduttiva - Comparse<br>Atto di costituzione nuovo av<br>Fase Introduttiva - Atto di rico<br>Fase Introduttiva - Atto di rico                                                                                                    | (Ricorso)<br>al ruolo di un ricorso Misure Prote<br>di di costituzione - (CostituzioneSue<br>vocato - (AttoCostituzioneNuovoA<br>rso per eredita' e successioni - (S<br>prso per apertura di amministrazio                                                                                                    | attive - (RicorsoMis<br>mplice)<br>vvocato)<br>Successioni)<br>ne di sostegno - (F                                                                                                    | ureProtettive)<br>RicorsoAmministra                                                                                   | azioneSostegno)                                         |          | <b>^</b>    |            |        |  |
|                 | Fase Introduttiva - Ricorso -<br>Fase Introduttiva - Iscrizione<br>Fase Introduttiva - Comparse<br>Atto di costituzione nuovo av<br>Fase Introduttiva - Atto di ricc<br>Fase Introduttiva - Atto di ricc<br>Fase Introduttiva - Atto di rici                                                                                                    | (Ricorso)<br>al ruolo di un ricorso Misure Prote<br>di costituzione - (CostituzioneSer<br>vocato - (AttoCostituzioneNuovA<br>roso per eredita' e successioni - (S<br>prso per apetura di amministrazio<br>do del Trattamento Sanitario Obbl                                                                                                    | ettive - (RicorsoMis<br>mplice)<br>vvocato)<br>Successioni)<br>ne di sostegno - (F<br>igatorio - (Trattame                                                                                         | ureProtettive)<br>RicorsoAmministra<br>entoSanitarioObb                                                               | azioneSostegno)<br>Jligatorio)                          |          | ×           |            |        |  |
|                 | Fase Introduttiva - Ricorso -<br>Fase Introduttiva - Iscrizione<br>Fase Introduttiva - Comparsa<br>Atto di costituzione nuovo av<br>Fase Introduttiva - Atto di ricc<br>Fase Introduttiva - Atto di ricc<br>Fase Introduttiva - Atto di ricz<br>Fase Introduttiva - Iscrizione                                                                                                    | (Ricorso)<br>al ruolo di un ricorso Misure Prote<br>al di costituzione - (CostituzioneSer<br>vocato - (AttoCostituzioneNuovA)<br>orso per eredita' e successioni - (S<br>orso per apertura di amministrazio<br>di del Trattamento Sanitario Obbi<br>di una Modifica Condizioni di Divo                                                                                                    | attive - (RicorsoMis<br>mplice)<br>vvocato)<br>Successioni)<br>ne di sostegno - (F<br>igatorio - (Trattam<br>rzio - (ModificaCoi                                                                   | ureProtettive)<br>RicorsoAmministri<br>entoSanitarioObb<br>ndizioniDivorzio)                                          | azioneSostegno)<br>Jligatorio)                          |          | •           |            |        |  |
|                 | Fase Introduttiva - Ricorso -<br>Fase Introduttiva - Iscrizione<br>Fase Introduttiva - Comparse<br>Atto di costituzione nuovo av<br>Fase Introduttiva - Atto di ricc<br>Fase Introduttiva - Atto di ricc<br>Fase Introduttiva - Atto di ricc<br>Fase Introduttiva - Atto di ricc<br>Fase Introduttiva - Iscrizione<br>Fase Introduttiva - Iscrizione                                                                                                    | (Ricorso)<br>al ruolo di un ricorso Misure Prote<br>al costituzione - (CostituzioneSer<br>vocato - (AttoCostituzioneNuovoA)<br>orso per eredita' e successioni - (S<br>orso per apertura di amministrazio<br>io del Trattamento Santario Obbi<br>di una Modifica Condizioni di Divo<br>di una Modifica Condizioni di Sep                                                                                                    | ttive - (RicorsoMis<br>mplice)<br>vvocato)<br>Successioni)<br>ne di sostegno - (R<br>igatorio - (Trattam<br>orzio - (ModificaCoi<br>arazione - (Modific                                            | ureProtettive)<br>RicorsoAmministri<br>entoSanitarioObt<br>ndizioniDivorzio)<br>aCondizioniSepa                       | azioneSostegno)<br>Jligatorio)<br>Irazione)             |          | •           |            |        |  |
|                 | Fase Introdutiva - Ricorso -<br>Fase Introdutiva - Concerso -<br>Fase Introdutiva - Concerso -<br>fase Introdutiva - Concerso -<br>Fase Introdutiva - Atto di Int<br>Fase Introdutiva - Atto di Int<br>Fase Introdutiva - Atto di Int<br>Fase Introdutiva - Iscribone<br>Fase Introdutiva - Iscribone<br>Fase Introdutiva - Iscribone<br>Atto di deposito non codificat<br>Me di divine mendifica ultiva                                                                                                    | (Ricorso)<br>al ruolo di un ricorso Misure Prote<br>al ruolo di un corso Misure Prote<br>vocato - (AttoCostituzioneSer<br>vocato - (AttoCostituzioneNuovoA<br>sros per apertura di amministrazio<br>di ola Trattamento Sanitario Obbi<br>di una Modifica Condizioni di Sep<br>o - (AttoNnCodificato)<br>2014 di funzione di dei nordatto                                                                                                    | ttive - (RicorsoMis<br>mplice)<br>vvocato)<br>Successioni)<br>ne di sostegno - (F<br>igatorio - (Trattam<br>rzio - (ModificaCo<br>arazione - (ModificaCo                                           | ureProtettive)<br>RicorsoAmministra<br>entoSanitarioObb<br>ndizioniDivorzio)<br>aCondizioniSepa                       | azioneSostegno)<br>Jiigatorio)<br>rrazione)             |          |             |            |        |  |
|                 | Fase Introdutiva - Ricorso-<br>Fase Introdutiva - Contrast-<br>fase Introdutiva - Contrast-<br>Atto di costituzione nuovo av<br>Fase Introdutiva - Atto di ricc<br>Fase Introdutiva - Atto di ricc<br>Fase Introdutiva - Atto di ricc<br>Fase Introdutiva - Iscrizione<br>Fase Introdutiva - Iscrizione<br>Fase Introdutiva - Iscrizione<br>Fase Introdutiva - Iscrizione<br>Atto di richesta modifica visil<br>Atto da ricchesta modifica visil                                                                                                    | (Ricorso)<br>al rubio di uni corso Misure Prote<br>al rubio di uni corso Misure Prote<br>di costituzione - (CostituzioneSvora<br>vocata - (AttoCostituzioneNiuovA<br>roso per erediti e successioni - (Corso<br>per apertura di amministrazio<br>di una Modifica Condizioni di Divo<br>di una Modifica Condizioni di Sepo<br>- (AttoNonCodificato)<br>billa' del funzionari dello sportello<br>(a (datoNafComercica)                                                                                                    | ttive - (RicorsoMis<br>mplice)<br>vvocato)<br>Successioni)<br>ne di sostegno - (F<br>igatorio - (Trattam<br>orzio - (ModificaCoi<br>arazione - (Modific<br>- (ModificaVisibilit                    | ureProtettive)<br>RicorsoAmministra<br>entoSanitarioObt<br>ndizioniDivorzio)<br>aCondizioniSepa<br>aFunzionari)       | azioneSostegno)<br>bligatorio)<br>trazione)             |          | •           |            |        |  |
|                 | Ease Introdutiva - Biclores -<br>Fase Introdutiva - Iscritore<br>Fase Introduttiva - Comparsa<br>Atto di costituzione nuovo av<br>Fase Introduttiva - Atto di nice<br>Fase Introduttiva - Atto di nice<br>Fase Introduttiva - Atto di nice<br>Fase Introduttiva - Atto di nice<br>Fase Introduttiva - Statione<br>Fase Introduttiva - Iscritorione<br>Atto di chepsato non costificat<br>Atto di chesta modifica villa<br>Atto di chelate modifica villa<br>Atto di chelate modifica vil | (Ricors)<br>al rucio di un ricorso Misure Prote<br>al rucio di un ricorso Misure Prote<br>di costituzione - (Costituzione)<br>costo per eradità successioni - (Sorso per apertura si successioni - (Sorso per apertura di successioni - di<br>o di un a Modifica Condizioni di Divo<br>di una Modifica Condizioni di Divo<br>di una Modifica Condizioni di So-<br>po - (AttoNnCodificato)<br>milari deli fuzionari dello sportello<br>(ca (IstanzaGenerica)                                                                                                    | ttive - (RicorsoMis<br>mplice)<br>vvocato)<br>Successioni)<br>ne di sostegno - (F<br>igatorio - (Trattam<br>rzio - (ModificaCoi<br>arazione - (Modific<br>- (ModificaVisibilita                    | ureProtettive)<br>RicorsoAmministrr<br>entoSanitarioObb<br>ndizioniDivorzio)<br>aCondizioniSepa<br>aFunzionari)       | azioneSostegno)<br>Jiigatorio)<br>arazione)             |          | <b>∧</b>    |            |        |  |
|                 | Ease Introduttiva - Riccriso-<br>Pase Introduttiva - Comparsi<br>Pase Introduttiva - Comparsi<br>Atto di costituzione nuovo av<br>Pase Introduttiva - Atto di ricc<br>Pase Introduttiva - Atto di ricc<br>Pase Introduttiva - Atto di ricc<br>Pase Introduttiva - Iscrizione<br>Pase Introduttiva - Iscrizione<br>Pase Introduttiva - Iscrizione<br>Pase Introduttiva - Iscrizione<br>Atto di ricchiesta modifica visil<br>Atto generico / Istanza gener<br>Precisazione delle conclusion<br>Atto di di conclusio di un recitam                                                                                                    | at a construction of the second of the second of the secon   | ttive - (RicorsoMis<br>mplice)<br>Successioni)<br>ne di sostegno - (R<br>igatorio - (Trattam<br>zrazio - (ModificaCor<br>arazione - (Modific<br>- (ModificaVisibilita                              | ureProtettive)<br>RicorsoAmministri<br>entoSanitarioObt<br>ndizioniDivorzio)<br>aCondizioniSepa<br>aFunzionari)       | azioneSostegno)<br>liigatorio)<br>irazione)             |          | ▲<br>■      |            |        |  |
|                 | Pase Introdutiva - Biclosso -<br>Pase Introdutiva - Iscristone<br>Fase Introdutiva - Iscristone<br>Fase Introdutiva - Atto di comparsa<br>Atto di costituzione nuovo av<br>Fase Introdutiva - Atto di not<br>Fase Introdutiva - Atto di not<br>Fase Introdutiva - Iscristone<br>Fase Introdutiva - Iscristone<br>Atto di chesato not costificat<br>Atto di chesato modifica via<br>Atto di chesato modifica via<br>Atto di chesato modifica via<br>Atto di chesato modifica via<br>Atto di chesato modifica via<br>Atto di chesato delle conclusio<br>Atto di deposito di un reclam<br>Fase Introdutiva - Atto di nichesato                                                                                                    | (Ricorso)<br>al rudo di un cicorso Misure Porta<br>al rudo di un cicorso Misure Porta<br>vacato - (AtbCostituzioneSer<br>succession Le succession) - di<br>corso per eredità successioni - di<br>corso per apartura di amministrazio<br>di una Modifica Condizioni di Sev<br>di una Modifica Condizioni di Sev<br>o - (AtbOnCodificato)<br>littà del funzionari dello sportali<br>ca - (stanzaGenerica)<br>- (RecisazioneConclusioni)<br>- (Reciamo)<br>testa visibilità - (AtbRichiestaVisi)                                                                                                    | ttive - (RicorsoMis<br>mplice)<br>vvocato)<br>successioni)<br>ne di sostegno - (F<br>igatorio - (Trattam<br>rzio - (ModificaCoi<br>arazione - (Modifica<br>- (ModificaVisibilita<br>bilita)        | ureProtettive)<br>RicorsoAmministri<br>antoSanitarioObb<br>dizioniDivorzio)<br>aCondizioniSepa<br>aFunzionari)        | azioneSostegno)<br>Jilgatorio)<br>Irazione)             |          |             |            |        |  |
|                 | Ease Introdutiva - Riccroso -<br>Pase Introdutiva - Iscrizione<br>Pase Introdutiva - Iscrizione<br>Pase Introdutiva - Comparso<br>fase Introdutiva - Atto di ricc<br>Pase Introdutiva - Atto di ricc<br>Pase Introdutiva - Iscrizione<br>Pase Introdutiva - Iscrizione<br>Pase Introdutiva - Iscrizione<br>Atto di deposito non codificat<br>Atto generico / Istanza gener<br>Precisazione delle conclusion<br>Atto di denotto di un reclame<br>Pase Introdutiva - Iscrizione<br>Pase Introdutiva - Atto di rich<br>Deposito prevensale - (Prevensale -<br>Comparatore - Comparatore - Comparatore<br>Pase Introdutiva - Atto di rich<br>Deposito prevensale - (Prevensale - Comparatore<br>Pase Introdutiva - Atto di rich<br>Deposito prevensale - (Prevensale - Comparatore<br>Pase Introdutiva - Atto di rich<br>Deposito prevensale - (Prevensale - Comparatore<br>Pase Introdutiva - Atto di rich<br>Deposito prevensale - (Prevensale - Comparatore<br>Pase Introdutiva - Atto di rich<br>Deposito prevensale - (Prevensale - Comparatore<br>Pase Introdutiva - Atto di rich<br>Deposito prevensale - (Prevensale - Comparatore<br>Pase Introdutiva - Atto di rich<br>Deposito prevensale - (Prevensale - Comparatore)<br>Pase Introdutiva - Atto di rich<br>Deposito prevensale - (Prevensale - Comparatore)<br>Pase Introdutiva - Atto di rich<br>Deposito prevensale - (Prevensale - Comparatore)<br>Pase Introdutiva - Atto di rich<br>Deposito prevensale - (Prevensale - Comparatore)<br>Pase Introdutiva - Atto di rich<br>Pase Introdutiva - Atto di rich<br>Pase Introduti - Atto di rich<br>Pase Introduti -             | (Ricoso)<br>al rubio di un ricorso Misure Prote<br>al rubio di un ricorso Misure Prote<br>di costituzione - (Costituziones)<br>vocato - (AttoCostituzione) vocato<br>corso per eredite' successioni - (Sorso per apertura di amministrazio<br>di una Modifica Condizioni di Sep<br>o - (AttoNonCodificato)<br>ulta' del funzionari dello sportello<br>(ca - (IstanzaGenerica))<br>- (Reclamo)<br>istata visibilità - (AttoRichiestaVisi<br>roba)                                                                                                    | tttive - (RicorsoMis<br>mplice)<br>vvocato)<br>Juccessioni)<br>ne di sostegno - (F<br>gistorio - (Trattam<br>rzio - (ModificaCo<br>arazione - (Modifica<br>- (ModificaVisibilita<br>bilita)        | ureProtettive)<br>ticorsoAmministrr<br>entoSanitarioObt<br>ndizioniDivorzio)<br>aCondizioniSepa<br>aFunzionari)       | azioneSostegno)<br>ligatorio)<br>irazione)              |          |             |            |        |  |
|                 | Pase Introduttiva - Riccriso-<br>Pase Introduttiva - Iscristone<br>Pase Introduttiva - Comparsi<br>Atto di costituzione nuovo av<br>Pase Introduttiva - Atto di ricc<br>Pase Introduttiva - Atto di ricc<br>Pase Introduttiva - Atto di ricc<br>Pase Introduttiva - Atto di ricc<br>Pase Introduttiva - Iscristone<br>Atto di ricchesta modifica visil<br>Atto generico / Istanza gener<br>Precisazione delle conclusio<br>Atto di ricchesti di un rectam<br>Pase Introduttiva - Atto di ricc<br>Deposito preverbale - (Preve                                                                                                    | (Ricorso)<br>(a) and a construction of the construction of the const | ttive - (RicorsoMis<br>mplice)<br>vvocato)<br>Successioni)<br>ne di sostegno - (F<br>igatorio - (Trattam<br>rzio - (ModificaCo<br>- (ModificaVisibilita<br>- (ModificaVisibilita<br>bilita)        | ureProtettive)<br>RicorsoAmministri<br>entoSanitarioObt<br>ndizioniDivorzio)<br>aCondizioniSepa<br>aFunzionari)       | azioneSostegno)<br>ligatorio)<br>rrazione)              |          | •           |            |        |  |
|                 | Pase Introdutiva - Biclosso -<br>Pase Introdutiva - Iscristone<br>Pase Introduttiva - Comparsa<br>Atto di costituzione nuovo ev<br>Pase Introduttiva - Atto di nice<br>Pase Introduttiva - Atto di nice<br>Pase Introduttiva - Atto di nice<br>Pase Introduttiva - Iscristone<br>Pase Introduttiva - Iscristone<br>Atto di cheposito non costificat<br>Atto di chebato modifica via<br>Atto di chebato modifica via<br>Atto di chebato modifica via<br>Atto di chebato modifica via<br>Atto di chebato nuove<br>Precisazione delle conclusio<br>Atto di cheposito di un reclam<br>Pase Introduttiva - Atto di ni<br>Deposito preverbale - (Preve                                                                                                    | (Ricoso)<br>al ruolo di un ricorso Misure Prote<br>al ruolo di un ricorso Misure Prote<br>vicato - (CostituzioneSer<br>vicato - (AthCostituzioneNuovA<br>Carso per eradità successioni - (Sorso per apartura el successioni - (Sorso per eradità successioni - (Sorso per apartura el amministrazio<br>di una Modifica Condizioni di Dive<br>di una Modifica Condizioni di Dive<br>di una Modifica Condizioni di Dive<br>di una Modifica Condizioni di Dive<br>sitta del funzionari dello sportello<br>(La citanzaGenerica)<br>- (Reclamo)<br>lesta visibilità - (AttoRichiestaVisi<br>rbale)                                                                                                    | ttilve - (RicorsoMis<br>mplice)<br>vvccato)<br>Successioni)<br>ne di sostegno - (F<br>igatorio - (Trattam<br>rizolo - (ModificaCo<br>arazione - (ModificaVisibilita<br>bilita)                     | ureProtettive)<br>RicorsoAmministri<br>antoSanitarioObb<br>ndizioniDivorzio)<br>aCondizioniSepa<br>aFunzionari)       | azioneSostegno)<br>Jilgatorio)<br>rrazione)             | Avanti   | ×           |            |        |  |
|                 | Ease Introduttiva - Riccrosc -<br>Pase Introduttiva - Comparsi<br>Atto di costituzione nuovo av<br>Fase Introduttiva - Atto di ricc<br>Fase Introduttiva - Atto di ricc<br>Fase Introduttiva - Atto di ricc<br>Fase Introduttiva - Istoritone<br>Fase Introduttiva - Istoritone<br>Atto di deposito non codificat<br>Atto di richiesta modifica visil<br>Atto generico / Istanza gener<br>Precisazione delle conclusio<br>Atto di richiesta modifica visil<br>Atto di richiesta modifica visil<br>Atto di richiesta modifica visil<br>Atto di richiesta modifica visil<br>Atto di richiesta modifica visil<br>Atto di deposito non codificat<br>Atto di richiesta modifica visil<br>Atto di deposito di un reclam<br>Fase Introduttiva - Atto di richi<br>Deposito prevenbale - (Preventante<br>Centerenta - Schwart<br>Schwart Schwart                                                                                                    | Allcores)<br>and a second second | ttlive - (RicorsoMis<br>mplice)<br>vvocato)<br>Successioni)<br>e di sostegno - (F<br>igatorio - (Trattam<br>rizo - (ModificaCo<br>arazione - (ModificaVisibilit<br>- (ModificaVisibilit<br>bilita) | ureProtettive)<br>RicorsoAmministri<br>entoSanitarioObb<br>alizioniDivorzio)<br>aCondizioniSepa<br>aFunzionari)       | azioneSostegno)<br>bligatorio)<br>trazione)             | Avanti 🔿 | ×           |            |        |  |
|                 | Pase Introdutiva - Biclosso<br>Pase Introdutiva - Iscristone<br>Pase Introduttiva - Comparsa<br>Atto di costituzione nuovo ev<br>Pase Introduttiva - Atto di nice<br>Pase Introduttiva - Atto di nice<br>Pase Introduttiva - Atto di nice<br>Pase Introduttiva - Iscristone<br>Pase Introduttiva - Iscristone<br>Atto di chepsato non costificat<br>Atto di chepsato non costificat<br>Atto di chepsato non costificat<br>Atto di chepsato non costificat<br>Atto di chepsato non costificat<br>Atto di chepsato non rectam<br>Pase Introduttiva - Atto di nice<br>Deposito preverbale - (Preve<br>Centerest 3-frees                                                                                                    | (Ricoso)<br>(Ricoso)<br>di costituzione - (CostituzioneSer<br>vocato - (AtbCostituzioneSer<br>vocato - (AtbCostituzioneSer<br>successioni - (Sorano per eradità e successioni - (Sorano<br>per eradità e successioni - (Sorano per espantia<br>di una Modifica Condizioni di Dive<br>di una Modifica Condizioni di Dive<br>di una Modifica Condizioni di Dive<br>di una Modifica Condizioni di Dive<br>tilatà del funzionari dello sportello<br>(a (StanzaGenerica)<br>- (Reclamo)<br>testa visibilità - (AttoRichiestaVisi<br>rbale)                                                                                                    | ttilve - (RicorsoMis<br>mplice)<br>vvocato)<br>Successioni)<br>ne di sostegno - (F<br>igatorio - (Trattam<br>rizio - (ModificaCor<br>arazione - (Modific<br>- (ModificaVisibilit<br>bilita)        | ureProtettive)<br>RicorsoAmministra<br>ndizioniDivorzio)<br>adultaniDivorzio)<br>adultaniDivorzio)<br>e condizionari) | azioneSostegno)<br>oligatorio)<br>arazione)<br>Indietro | Avanti 🌩 | ×           |            |        |  |

Quindi, occorre selezionare quale Ufficio di destinazione: "Tribunale Ordinario di Lecce e oggetto: cod 400212". 🛛 Salvataggio automatico 🔵 🔚 Accedi 🖉 😫 SL pct 1.19.2 FR  $\times$ File Home Inserisci Disegno F File ? 🖵 Commenti 🗸 🖻 Condividi Y v Lincolla → Annulla Appunti IS , O Trova → O Trova → \$\$c Sostituisci Editor Æ 1 Ricorso Ricor 😓 Seleziona 🗸 Modifica Destinazione Ufficio TRIBUNALE ORDINARIO DI LECCE Oggetto (l'oggetto deve essere attinente all'atto specificato) 400212 - Iscrizione Albo consulenti Valore della causa - 0 se indeterminabile o esente Avanti 🔶 <del>+</del> Indietro Pagina 3 di 3 192 parole 🛛 💭 D Focus m = 10 🕂 🔎 Scrivi qui per eseguire la ricerca O 🖽 📄 日中) 20/ -Þ Proseguire, selezionando l'importo del contributo dovuto, così come indicato dall'Ufficio competente. La ricevuta del pagamento, se effettuato telematicamente, verrà allegata al termine della compilazione dei dati della busta. Accedi 💋 - 0 X 🛽 Salvataggio automatico 🔵 🗟 🖪 SL pct 1.19.2 FR × File Home Inserisci Disegno F File ? 🖓 Commenti 🖂 🖻 Condividi Calibri (Corpo) ю. ,O Trova → Ricorso - Contributo Unificato 1  $\bigcirc$ Seleziona 🗸 Contributo unificato (ignorare se esente) Annulla Appunti Modifica 2 Importo 100.00 Debito Estremi Pagamento (ignorare se effettuato con Ricevuta Telematica - allegare la ricevuta di pagamento nella finestra degli allegati) Estremi Pagamento Lottomatica Bollettino Postale Modello F23 Lottomatica (Marche da bollo utilizzate per il pagamento dell'importo): + Nuovo 🖉 Varia – Elimina n, righe; 0

🔶 Indietro 🛛 Avanti 🔶

0 parole

😑 🔎 Scrivi qui per eseguire la ricerca

0

H 💼 🚍 😇 💽 🥱 🌍

(D) Focus

へ 12:23 ■

| atico                                                                                                    | 0. Cerra (ALT-X) - 0 X                                                                                                    | Accedi 🖉 – o X                                                                                                    |
|----------------------------------------------------------------------------------------------------|----------------------------------------------------------------------------------------------------|----------------------------------------------------------------------------------------------------|
| Calibri (Corpo)<br>G C S v a<br>Calibri (Corpo)<br>G C S v a<br>Calibri (Corpo)<br>Calibri (Corpo)<br>C | Ricorso - Anagrafice Procedimento - Partecipanti Parte (Soggetto che introduce il procedimento. Ad esempio Attore/Ricorrente/Appellante nelle cause di contenzioso. Il primo Parte Parte                                                                                                    | Construct     Image: Construct       Q2 Sostinized     Image: Construct       Q2 Sostinized     Image: Construct       Modifica     tator       V     Kator |
| Contribute Unificatio                                                                                                    | n. righe: 0 + Nuovo Varia - Elimina<br>Controparte (Parte opposta nel procedimento. Ad esempio Convenuto/Resistente/Appellato coinvolto nella causa di contenzi<br>Controparte                                                                                                    |                                                                                                    |
|                                                                                                    | n. righe: 0                                                                                                    |                                                                                                    |
|                                                                                                    | n. righe: 0 4 Nuovo 🖉 Varia – Elimina                                                                                                    |                                                                                                    |
|                                                                                                    | Indetro Avanti →                                                                                                    |                                                                                                    |
| per eseguire la ricerca                                                                                                    | onando "avanti", senza compilare nessun ca                                                                                                    | ampo fino alla sche                                                                                                    |
| per eseguire la ricerca<br>uire, selezio<br>gue.                                                                                                    | o H Corra (ALL-20                                                                                                    | ampo fino alla sche                                                                                                    |
| DR<br>per eseguire la ricerca<br>uire, selezic<br>gue.                                                                                                    | O HI Cerce (ALI-X)                                                                                                    | ampo fino alla sche                                                                                                    |
| DR<br>per eseguire la ricerca<br>uire, selezio<br>gue.                                                                                                    | Word   Corra /Alt=0   Word   Corra /Alt=0   Word   Corra /Alt=0   Undit Minore   Tipologia                                                                                                    | ampo fino alla sche                                                                                                    |
| DR<br>per eseguire la ricerca<br>uire, selezio<br>gue.                                                                                                    | O H   Corra /ALI-20   Word   Corra /ALI-20   Corra /ALI-20   Tipologia   Cognome                                                                                                    | ampo fino alla sche                                                                                                    |
| DR<br>per eseguire la ricerca                                                                                                    | O H Corra /ALI-X)                                                                                                    | ampo fino alla sche                                                                                                    |
| DR<br>per eseguire la ricerca                                                                                                    | Word O Cerce (ALT-X)   Word   O Cerce (ALT-X)   Word   O Cerce (ALT-X)   O Cerce (ALT-X) O Cerce (ALT-X) </td <td>ampo fino alla sche</td>                                                                                                    | ampo fino alla sche                                                                                                    |
| DR<br>per eseguire la ricerca                                                                                                    | Cerros (ALT-X)                                                                                                    | ampo fino alla sche                                                                                                    |
| DR<br>per eseguire la ricerca                                                                                                    | Cerce (ALI-X) None Cerce (ALI-X) None Cerce (ALI-X) Cerce (ALI-X) Cerce (ALI-X) None Cerce (ALI-X) Cerce (ALI-X) Cerce (ALI-X) None Cerce (ALI-X) Cerce (ALI-X) | ampo fino alla sche                                                                                                    |

Selezionare "sì".

A questo punto il sistema è pronto per acquisire i file da trasmettere all'Ufficio competente (si inoltrerà dunque la documentazione richiesta reperibile alla voce "modulistica", al seguente link:

Come si diventa Consulenti Tecnici d'Ufficio del Giudice - Tribunale di Lecce).

Allegare inoltre la ricevuta di versamento telematico dei diritti versati telematicamente, così come indicato al punto 2.

Il dispositivo di Firma Digitale dovrà già essere inserito nel PC, così da poter firmare digitalmente la busta telematica pronta per la trasmissione a mezzo PEC.

| _                                  |                                                                                                    |                                                                                                    |                          |                  |                                    |
|------------------------------------|----------------------------------------------------------------------------------------------------|----------------------------------------------------------------------------------------------------|--------------------------|------------------|------------------------------------|
| Salvataggio automatico () I        | SL pct 1.192 FR                                                                                                    | D Cerca (ALT+X)                                                                                                    |                          | -                | Accedi 🖉 – 🔿 X                     |
| File <u>Home</u> Inserisci Disegno | File ?                                                                                                    |                                                                                                    |                          |                  | 🖓 Commenti 🖂 Condividi             |
| ット Calibri (Corpo)                 | Fase Introduttiva - Ricorso                                                                                                    |                                                                                                    |                          |                  | O Trova ~                          |
| U Incolla G C S Y                  | Codice fiscale mittente RSLMTT86M                                                                                                    | 1311119V                                                                                                    |                          | \<br>\           | Ge Sostituisci Editor              |
| ~ <b>4</b>                         | Nome busta 01-20-iscrizio                                                                                                    | ne albo ctu                                                                                                    |                          | 27               | Seleziona ~                        |
| Annula Appunti Is                  | Ufficio destinatario TRIBUNALE                                                                                                    | ORDINARIO DI LECCE                                                                                                    |                          | 16               | N Modifica Editor                  |
|                                    | tribunale.lecce                                                                                                    | @civile.ptel.giustiziacert.it                                                                                                    |                          |                  |                                    |
|                                    | ■ CLUers/Dereidors/Documents/SLock/SU<br>→ Dat/Max with 1,23 KB<br>→ A CLUers/Dereidors/Dominads/Rehister<br>/ Material/subscriptions/Log Januaria<br>/ Material/Subscriptions/Log Januaria<br>/ Material/Subscriptions/Subscriptions/<br>/ Material/Subscriptions/<br>/ Material/Subscriptions/<br>/ Material/Subscriptions/<br>/ Material/Subscriptions/<br>/ Material/Subscriptions/<br>/ Material/Subscriptions/<br>/ Material/Subscriptions/<br>/ Material/Subscriptions/<br>/ Subscriptions/<br>/ S | 11T664311119V(2022)01-20-Isoriatione albo ctu/<br>Isorizione albo CTU PDF-0.33 MB<br>Regeneratione albo Ctu PDF-0.33 MB<br>Regeneratione albo Ctu PDF-0.33 MB<br>Regeneratione albo Ctu PDF-0.33 MB | plice= 0,2198            |                  |                                    |
|                                    |                                                                                                    |                                                                                                    |                          |                  |                                    |
|                                    | 🥜 Varia 🖉 Allega                                                                                                    | - Elimina 🔍 Apri                                                                                                    | 🖾 Firma e crea busta     | 💷 Invia Deposito |                                    |
|                                    | Stima dim. busta: 0,94 MB                                                                                                    |                                                                                                    |                          | 🔠 Salva busta in |                                    |
|                                    |                                                                                                    |                                                                                                    | Gestionali Innovazione & | Softw            |                                    |
|                                    | <u>@</u>                                                                                                    |                                                                                                    | Ava                      | nti 🌩            |                                    |
| Pagina 1 di 1 0 parole []          |                                                                                                    |                                                                                                    |                          | (b) Focus        | ■ E - + 100%                       |
| 🛨 🔎 Scrivi qui per eseguire la     | ricerca O 🖽 🚞                                                                                                    | 📃 🗉 💽 🥱 🧕                                                                                                    | 🗶 🛃 🗱 🖉                  |                  | へ III (中)) 12:30 目<br>20/01/2022 目 |

Per ulteriori dettagli sulle modalità di invio telematico di documenti è possibile consultare il manuale operativo del programma al link:

Manuale\_SLpct\_rev\_3.pdf

## MODULISTICA

Iscrizione albo CTU Iscrizione albo periti Consenso al trattamento dati Informativa (art. 13 Reg. UE n. 2016/679)